## Upgrade Androidu u tabletu iGET N10C - Rockchip

## **UPOZORNĚNÍ:**

Provedením upgradu dojde ke smazání původního nastavení a dat v tabletu.

Upgrade provádíte na vlastní zodpovědnost.

Vždy mějte připojený tablet do elektrické sítě.

Upgrade lze provádět pouze v počítači s Windows XP a Windows 7!

V ostatních OS nemusí být nalezeny ovladače upgradovacím programem.

## POSTUP UPGRADE:

- 1) Stáhněte si Android z webu <u>www.iget.eu</u> a rozbalte v PC.
- 2) Stáhněte si aktualizační aplikaci **SD Firmware Tool 1.4 boot 1.08** z webu <u>www.iget.eu</u> a rozbalte v PC.
- 3) Zasuňte do čtečky microSD kartu o minimální kapacitě 1GB a naformátujte ji na FAT32.
- 4) Spusťte rozbalený soubor **SD\_Firmware\_Tool.exe**, zobrazí se viz. obr. níže, v prvním bodu jde vidět nalezení microSD karty:

| 🚜 Rockchip Create Upgrade Disk Tool v1.4                                | ×           |
|-------------------------------------------------------------------------|-------------|
| First:Choose removable disk<br>Generic STORAGE DEVICE USB Device 1.8G 🔹 | SDBoot:1.08 |
| Second:Unvose function mode                                             |             |
| 👽 Upgrade Firmware 📄 PCBA Test 🦳                                        | SD Boot     |
| Third:Choose firmware                                                   |             |
|                                                                         | Firmware    |
| Fourth:Choose demo(Option)                                              |             |
|                                                                         | Demo        |
|                                                                         |             |
|                                                                         | Create      |
|                                                                         | Restore     |
|                                                                         |             |

5) V programu zaškrtněte **"Upgrade Firmware**" a kliknutím na tlačítko **"Firmware**" zvolte cestu k rozbalenému souboru firmware, viz. obr.:

| 💑 Rockchip Create Upgrade Disk Tool v1.4                      | X           |
|---------------------------------------------------------------|-------------|
| First:Choose removable disk Generic STORAGE DEVICE USB Device | SDBoot:1.08 |
| Second:Choose function mode                                   |             |
| Vpgrade Firmware 🔲 PCBA Test 📃 SD                             | Boot        |
| Third:Choose firmware                                         | $\frown$    |
| C:\_FW_EAGET\N10C\N10Cv2 RK\N10C no apk.img                   | Firmware    |
| Fourth:Choose demo(Option)                                    |             |
|                                                               | Demo        |
|                                                               | Create      |
|                                                               | Restore     |

6) Nyní stiskněte tlačítko "**Create**" a další dotaz potvrďte "**Ano/Yes**" a započne proces nahrávání na kartu microSD:

| Rockchip Create Upgrade Disk Tool v1.4                                                                                                    |
|----------------------------------------------------------------------------------------------------|
| First:Choose removable disk SDBoot:1.08<br>Generic STORAGE DEVICE USB Device 1.8G                                                                                                    |
| Second: Choose function mode                                                                                                    |
| SD_Firmware_Tool                                                                                                    |
| Ano Ne                                                                                                    |
| Create                                                                                                    |
| Restore                                                                                                    |
|                                                                                                    |
| A Rockchip Create Upgrade Disk Tool v1.4                                                                                                    |
| Rockchip Create Upgrade Disk Tool v1.4       First:Choose removable disk       SDBoot:1.08                                                                                                    |
| Rockchip Create Upgrade Disk Tool v1.4         First:Choose removable disk         Generic STORAGE DEVICE USB Device 1.8G                                                                                                    |
| Rockchip Create Upgrade Disk Tool v1.4       First:Choose removable disk     SDBoot:1.08       Generic STORAGE DEVICE USB Device 1.8G     Second:Choose function mode                                                                                                    |
| Rockchip Create Upgrade Disk Tool v1.4          First:Choose removable disk       SDBoot:1.08         Generic STORAGE DEVICE USB Device 1.8G       SDBoot:1.08         Second:Choose function mode       Vpgrade Firmware                                                                                                    |
| Rockchip Create Upgrade Disk Tool v1.4          First:Choose removable disk       SDBoot:1.08         Generic STORAGE DEVICE USB Device 1.86       SDBoot:1.08         Second:Choose function mode       Vpgrade Firmware         PCBA Test       SD Boot         Third:Choose firmware       PCBA Test                                                                                                    |
| Rockchip Create Upgrade Disk Tool v1.4          First:Choose removable disk       SDBoot:1.08         Generic STORAGE DEVICE USB Device 1.8G       SDBoot:1.08         Second:Choose function mode       SDBoot         Upgrade Firmware       PCBA Test       SD Boot         Third:Choose firmware       C:\_FW_EAGETW10CW10Cv2 RKW10C no apk.img       Firmware                                                                   |
| Rockchip Create Upgrade Disk Tool v1.4          First:Choose removable disk       SDBoot:1.08         Generic STORAGE DEVICE USB Device 1.8G       SDBoot:1.08         Second:Choose function mode       SDBoot         Upgrade Firmware       PCBA Test         Third:Choose function       SD Boot         Third:Choose firmware       C:\_FW_EAGET\W10CW10Cv2 RKW10C no apk.img         Fourth:Choose demo(Option)       Firmware |
| Rockchip Create Upgrade Disk Tool v1.4          First:Choose removable disk       SDBoot:1.08         Generic STORAGE DEVICE USB Device 1.8G       SDBoot:1.08         Second:Choose function mode       SDBoot         Upgrade Firmware       PCBA Test         SD Boot       SD Boot         Third:Choose firmware       C:\_FW_EAGETW10CW10Cv2 RKW10C no apk.img         Fourth:Choose demo (Option)       Demo                   |
| Rockchip Create Upgrade Disk Tool v1.4         First:Choose removable disk       SDBoot:1.08         Generic STORAGE DEVICE USB Device 1.8G         Second:Choose function mode         ✓ Upgrade Firmware         PCBA Test         SD Boot         Third:Choose firmware         C:\_FW_EAGET\N10C\N10Cv2 RK\N10C no apk.img         Firmware         Fourth:Choose demo (Option)         Demo                                     |

7) Jakmile bude proces dokončen, ukončete program a vyjměte kartu z PC.

| Rockchip Create Upgrade Disk Tool v1.4         |             |
|------------------------------------------------|-------------|
| First:Choo SD_Firmware_Tool SD_Firmware_Tool   | SDBoot:1.08 |
| Second: Cho<br>Vi<br>Creating upgrade disk ok. | ]SD Boot    |
| Third:Choo:                                    | Firmware    |
| Fourth:Choose demo(Option)                     | Demo        |
|                                                | Create      |
| Start Copy Firmware to user                    | Restore     |

- 8) Nyní vypněte tablet, pro nouzové vypnutí (např. pokud nereaguje dotyková plocha tabletu) stačí podržet tlačítko **Power** na 15 vteřin a pustit.
- 9) Do microSD slotu vložte microSD kartu na které je připraven firmware z programu **SD Firmware Tool.**
- 10) Tablet připojte k napájení a zapněte jej dlouhým stiskem tlačítka **Power** asi 6 vteřin, poté začne probíhat aktualizace systému.
- 11) Jakmile bude zobrazeno viz. obr. níže, tak kartu z tabletu vysuňte, bude restartován až naběhne do nového Androidu.

Pozor! Prvotní naběhnutí po aktualizaci trvá i několik minut.

sdcard boot tools system v1.31 atting /mnt/sdcard.. htting /data... . tting te p USB cable or DC-in connected y.img... cessful!please remove the sdcard..